## 2015 Worksheet C Legend Drug Use Tax Return

Complete this worksheet to determine your Legend Drug Use Tax. You'll need this information when you electronically file your return. Refer to the 2015 MinnesotaCare Legend Drug Use Tax Instructions.

| Minnesota Tax ID Number                  | Tax Type:<br>Legend Drug Use Tax | Total Estimated Payments for 2015          |
|------------------------------------------|----------------------------------|--------------------------------------------|
|                                          |                                  | Round amounts to the nearest whole dollar. |
| <b>1</b> Total purchases subject to Lege | and Drug Use Tax                 | 1                                          |
| 2 Legend Drug Use Tax. Multiply          | line 1 by 2% (.02)               | 2                                          |

## **File Your Return Electronically**

Go to www.revenue.state.mn.us and log in to e-Services.

Select the 2015 filing period. Enter the amounts above and verify any estimated payments you've made during the year. Your refund or tax due will be calculated for you based on the information you enter. If you are required to pay any penalty, interest or additional charge for underpaying estimated tax, the e-Services system will also calculate these amounts for you.

You will receive a confirmation number if your return is filed successfully. Print and keep the confirmation page with your records.